Setting Up the College Maintenance Light Repair (MLR) Technician Training Paths

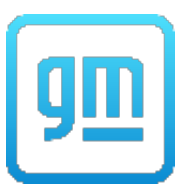

- 1. Login to the Center of Learning.
- 2. Hover over LEARNING PATH on the top main menu bar and select VIEW YOUR PATH.

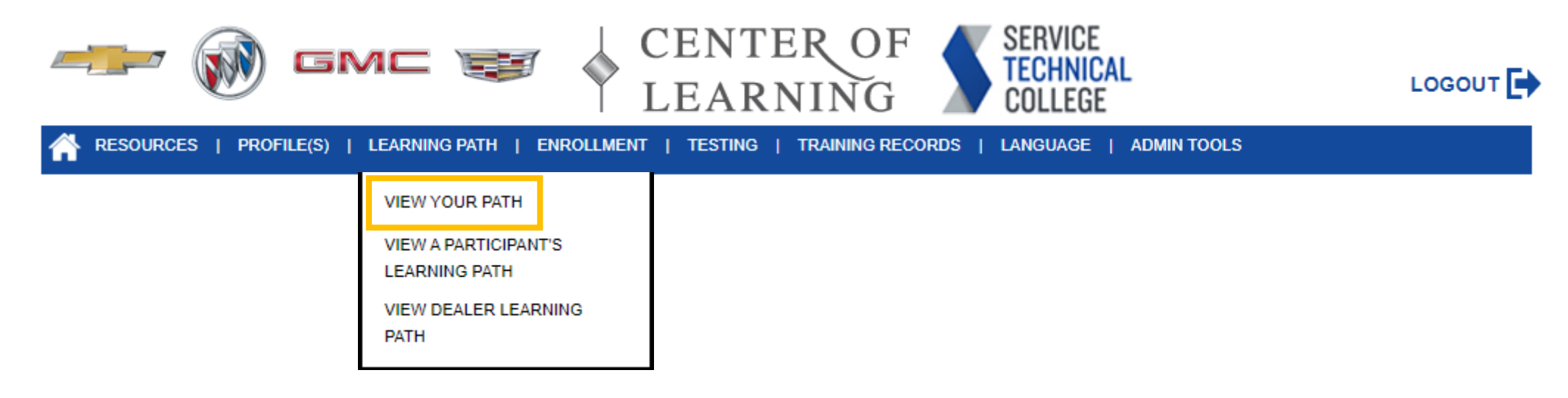

3. Select <u>Add/Remove Learning Paths</u> on the right side of the Learning Path page.

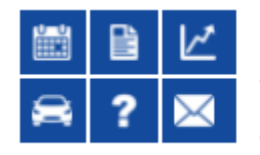

## Learning Path

To view a specific Learning Path, click on the corresponding tab below.

Add/Remove Learning Paths

To go back to the summary of Learning Paths and Certifications, click on the My Certifications tab.

Printer Friendly

Setting Up the College Maintenance Light Repair (MLR) Technician Training Paths

- 4. Check the boxes corresponding to the following and select the UPDATE MY PATH button:
  - GM STEP Fundamentals
  - GM STEP Electrical/Electronics
  - GM STEP Brakes
  - GM STEP Steering & Suspension
  - GM STEP Miscellaneous

| GM STEP STS Learning Paths                 |                |
|--------------------------------------------|----------------|
| Learning Path Name<br>GM STEP Fundamentals | Add/Remove     |
| GM STEP Maintenance Inspection Technician  |                |
| GM STEP Engine Performance                 |                |
| GM STEP Engine Repair                      |                |
| GM STEP Electrical/Electronics             |                |
| GM STEP Manual Drivetrain & Axle           |                |
| GM STEP Automatic Transaxle/Transmission   |                |
| GM STEP Brakes                             |                |
| GM STEP Steering & Suspension              |                |
| GM STEP HVAC                               |                |
| GM STEP Mech/Elec/Body Repair              |                |
| GM STEP Miscellaneous                      |                |
|                                            | UPDATE MY PATH |

5. You will see a message at the top of the chart that says, "Learning Paths selections have been updated."

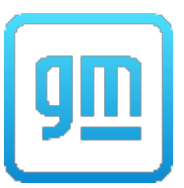

Setting Up the College Maintenance Light Repair (MLR) Technician Training Paths

6. Select the <u>Back to Learning Path</u> link on the left side of the page.

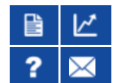

Learning Path > Update Your Learning Path

Back to Learning Path Learning Path selections have been updated.

7. The Learning Path page should now display the new Learning Paths you've assigned yourself.

Add/Remove Learning Paths

Printer Friendly

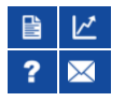

## Learning Path

To view a specific Learning Path, click on the corresponding tab below.

To go back to the summary of Learning Paths and Certifications, click on the My Certifications tab.

| MY CERTIFICATIONS                                                                                                    | ADMINISTRATIVE/ OTHER | GM STEP FUNDAMENTALS                  | >> |
|----------------------------------------------------------------------------------------------------|-----------------------|---------------------------------------|----|
| GM STEP STS<br>August 27, 2021                                                                                                    |                       |                                       |    |
| Eundamentals                                                                                                    |                       | STS<br>NA                             |    |
| Electrical/Electronics Brakes Steering & Suppose                                                                                                    |                       | NA<br>NA                              |    |
| <u>Steering &amp; Suspension</u><br>Miscellaneous                                                                                                    |                       | NA                                    |    |
| Learning Paths and Certification Completion status a<br>subject to change. Click on the link for each <b>Learning</b><br><b>Path</b> for more details. | re<br>g               | CERTIFICATIONS / S<br>CERTIFICATES CE |    |

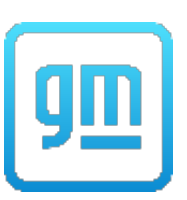